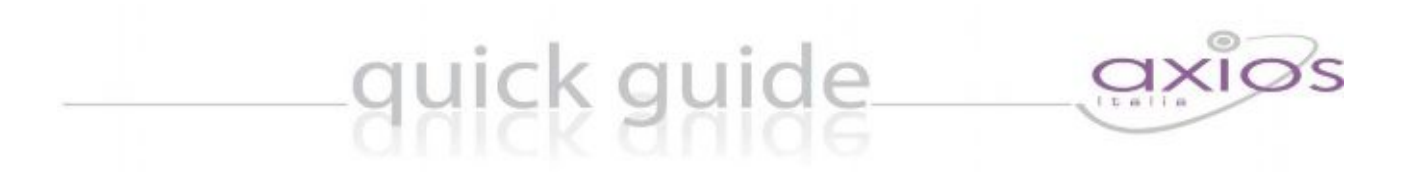

# RE – Registro Elettronico

## Guida per le Famiglie

Copyright<sup>©</sup> 2013, Axios Italia

### Piattaforma Web di Axios

#### Premessa

RE (registro elettronico) è una sezioni della piattaforma WEB di Axios per la gestione del Registro Elettronico.

Le credenziali per l'accesso vi sono state fornite dalla segreteria della vostra Istituzione Scolastica, qualora non le aveste ricevute, siete pregati di contattare la stessa segreteria.

Per accedere al Registro Elettronico e alla sezione Scuola-Famiglia cliccare sull'icona, color arancione, "Accesso per famiglie e studenti"

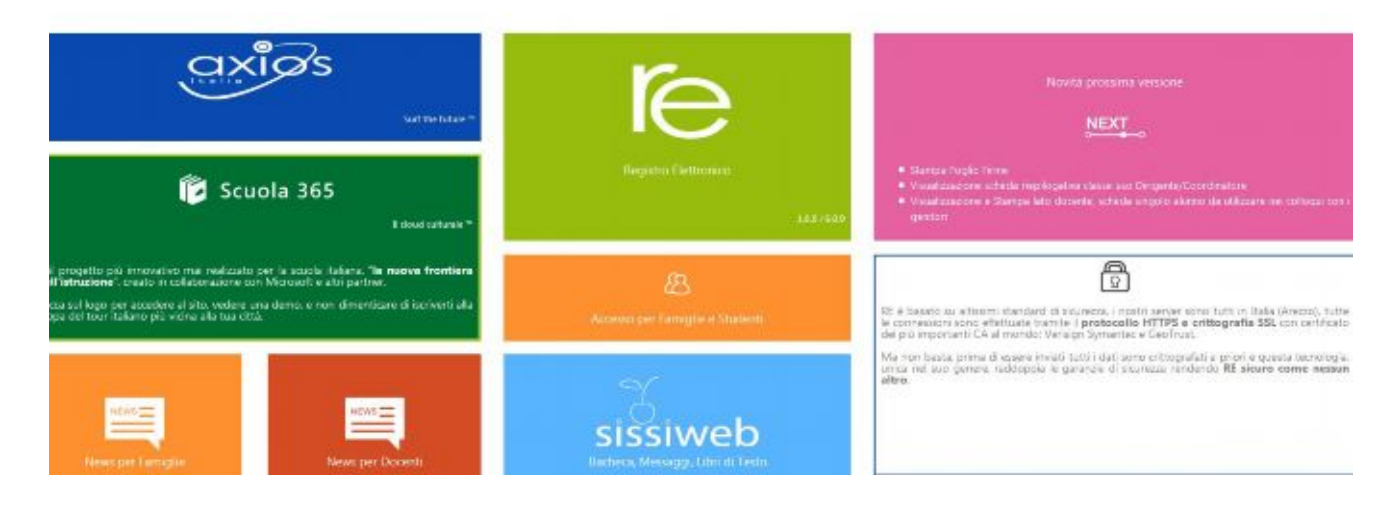

#### Accesso

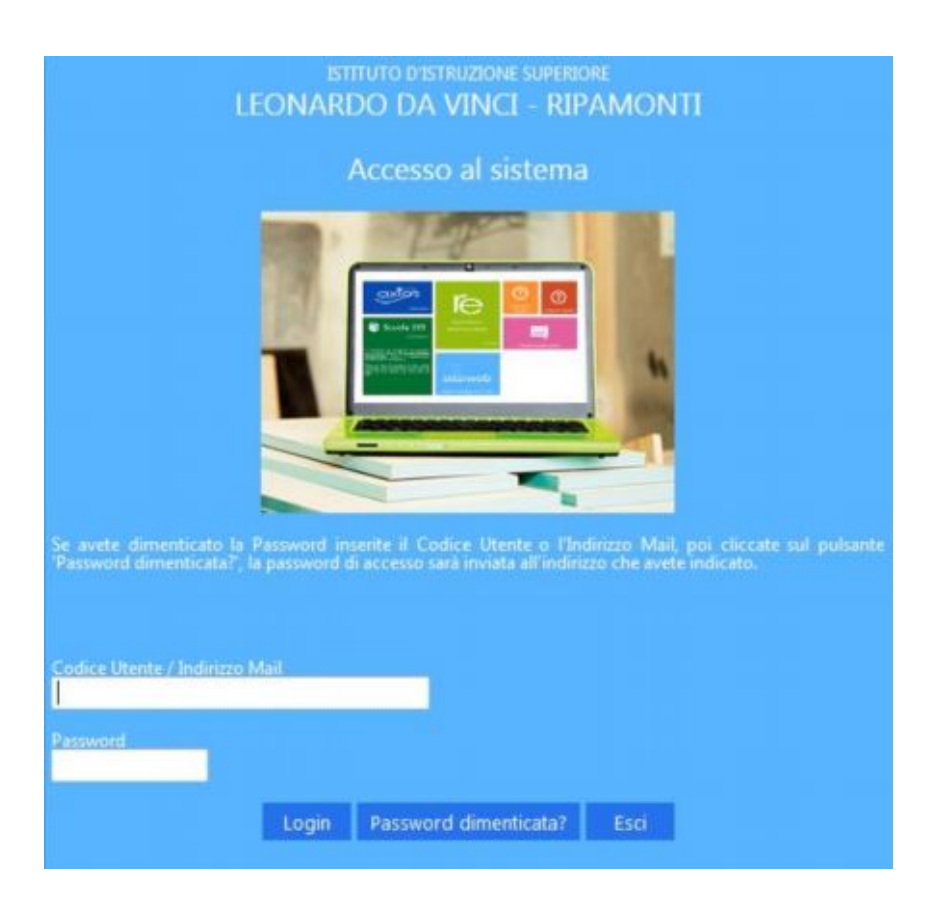

Ogni Utente, dotato di un PC o Tablet e di una connessione ad internet, a prescindere dal sistema operativo di cui è dotato il dispositivo, ha la possibilità di accedere al sistema.

Attraverso le credenziali fornite dalla segreteria scolastica, l'Utente accede esclusivamente ai dati a lui correlati (ad esempio, le classi di un docente o i figli di un genitore).

In questa sezione, per autenticarsi digitare il Codice Utente e la Password.

Se è la prima volta che si entra nel sistema si consiglia, per ragioni di sicurezza, di **modificare la Password** con la procedura descritta nelle pagine seguenti.

#### Avvertenze

Qualora dopo l'accesso dalla prima pagina, invece di ricevere l'accesso al Sistema appare una schermata di errore del tipo di quella riportata sotto, significa che, per qualche ragione, il server della scuola non è attivo.

[9903] Attenzione, il Servizio Non è Disponibile al momento poiché il server della Scuola non risponde, la preghiamo di riprovare più tardi o contattare la Scuola. Grazie.

Questo potrebbe succedere per le ragioni più disparate come, ad esempio, server fermo a causa di un guasto o per una manutenzione, mancanza di collegamento internet presso la scuola.

In caso questo la procedura corretta è chiamare la propria scuola per assicurarsi che tutto sia correttamente funzionante.

Se le credenziali inserite saranno convalidate dal sistema, sarà aperta una videata del tipo di quella mostrata nella pagina seguente

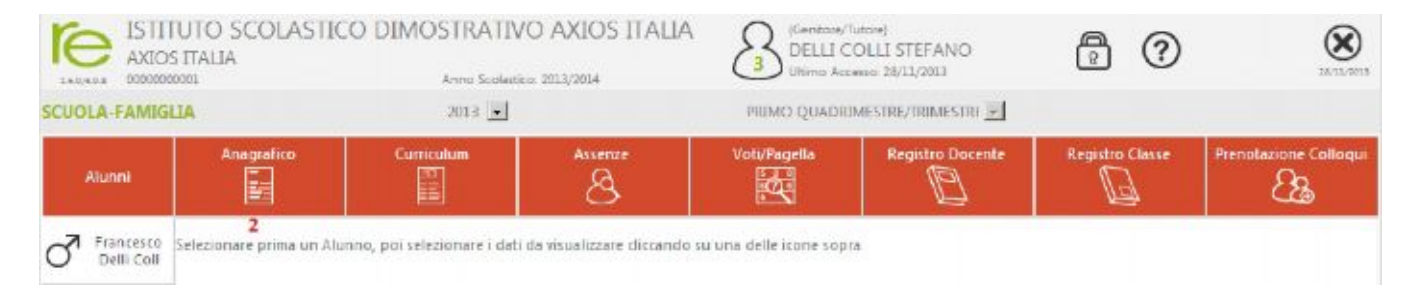

#### **Cambio Password**

| <u>R</u> | Cliccando sull'icona al lato si accede                                                                                                    | Cambia Password                                         |  |  |
|----------|----------------------------------------------------------------------------------------------------|---------------------------------------------------------|--|--|
|          | alla videata che consente di modificare<br>la propria password.<br>Digitare prima la vecchia Password, e<br>poi due volte la nuova Password nei<br>campi successivi, per confermare<br>cliccare sul pulsante <b>Conferma</b> , per<br>uscire senza variare nulla cliccare sul<br>pulsante <b>Annulla</b> | Vecchia Password<br>Nuova Password<br>Conferma Password |  |  |
|          |                                                                                                    |                                                         |  |  |

## RE – Famigli e Alunni

La prima cosa da fare è selezionare un Alunno nell'elenco di sinistra dove, nel caso di accesso da parte di Genitori, apparirà l'elenco dei figli frequentanti la scuola. Dopo aver selezionato un Alunno cliccare sull'icona rappresentante la funzione desiderata, per esempio come nell'immagine, la funzione per verificare i dati anagrafici.Il risultato sarà del tipo:

| CUOLA FAMIG | iLIA - Scheda Anagra          | fica 201 | 1                                             | 2013           | • PRIM              | IO QUADR  | IMESTRE/TRIME | STRE 💌          |        |                 |
|-------------|-------------------------------|----------|-----------------------------------------------|----------------|---------------------|-----------|---------------|-----------------|--------|-----------------|
| Alunni      | Anagrafico                    |          | Curriculum                                    | Assenze        | Voti/Pagella        | Registr   | Docente       | Registro Classe | Prenot | azione Colloqui |
|             | Scheda anagrafica dell'alunno |          |                                               |                |                     |           |               |                 |        |                 |
| Delli Coll  | 1d Alunno                     |          | 00005437                                      |                | Matricola           |           | 09./01.2      |                 |        |                 |
|             | Cognome                       |          | DELLI COLLI<br>17/10/1995<br>DLLFNC95R17H501R |                | Nome                | FRANCESCO |               |                 |        |                 |
|             | Data di nascita               |          |                                               |                | Comune di nascita   | W         | ROMA          | Sesso           | м      | ď               |
|             | Codice fiscale                |          |                                               |                |                     |           |               |                 |        |                 |
|             | Indirizzo                     | 9        | VIA EMANUELE FI                               | LIBERTO 190    |                     |           |               |                 |        |                 |
|             | C.A.P.                        |          | 00189                                         |                | Comune di residenza | W         | ROMA          | Stato           | TALIA  |                 |
|             | Nazionalità                   |          | ITALIANA                                      |                |                     |           |               |                 |        |                 |
|             |                               |          |                                               |                |                     |           |               |                 |        |                 |
|             | Informazioni di contatto      |          |                                               |                |                     |           |               |                 |        |                 |
|             | Telefono 1                    |          | 063360264                                     |                | Telefono 2          | 3473      | 000708        |                 |        |                 |
|             | Mail                          |          | stefano.rocchi@a                              | xiositalia.com |                     |           |               |                 |        |                 |

Nello stesso modo, cliccando sull' icona **Assenze** è possibile visualizzare le Assenze giornaliere con le eventuali giustificazioni mentre cliccando su **Registro di classe** sarà visualizzata una pagina nella quale sono riportati i dati della settimana corrente e di quella successiva. Da qui è possibile consultare l'argomento delle lezioni, i compiti assegnati le assenze e le eventuali note disciplinari

| ISTITUTO SCOLASTICO DIMOSTRATI<br>AXIOS ITALIA<br>SCUOLA FAMIGLIA - Scheda Registro Classe |                        |                               |                                                         | IIVO AXIOS ITALIA<br>Bentice: 2013/2014<br>2013 |                  |                 |                       |  |
|--------------------------------------------------------------------------------------------|------------------------|-------------------------------|---------------------------------------------------------|-------------------------------------------------|------------------|-----------------|-----------------------|--|
|                                                                                            |                        |                               | 2013 💌                                                  |                                                 |                  |                 | 26                    |  |
| Alunni                                                                                     | Anagr                  | atico Curriculum              | Assenze<br>S                                            | Voti/Fagelia                                    | Registro Docente | Registro Classe | Frenotazione Colloqui |  |
|                                                                                            | Data Argomenti Lezioni |                               | Compili Assenze                                         |                                                 | Note Dirige      | site No         | Note Disciplinari     |  |
| <u> </u>                                                                                   | 11/11/2013             | ETALIANO: argomento di letter | •                                                       | A                                               |                  |                 |                       |  |
|                                                                                            | 12/11/2013             |                               | STORIA/CIV.: tutti gli esercizi di<br>pag 24            |                                                 |                  |                 |                       |  |
|                                                                                            | 13/11/2013             |                               | MAT/ELINF: la superficie<br>ITALIANO: verifica su dante |                                                 |                  |                 |                       |  |
|                                                                                            | 14/11/2013             |                               | INGLESE: JGFULKIOIUP                                    |                                                 |                  |                 |                       |  |
|                                                                                            | 15/11/2013             |                               |                                                         |                                                 |                  | 1               |                       |  |
|                                                                                            | 16/11/2013             |                               | ITALIANO: verifica algebra e<br>geometria.              |                                                 |                  |                 |                       |  |
|                                                                                            | 18/11/2013             |                               |                                                         |                                                 |                  |                 |                       |  |

La lettera A evidenziata nella figura indica una assenza per tutto il giorno.

Utilizzando l'icona calendario è possibile, cambiare il periodo di visualizzazione.

Le altre icone Curriculum, Voti/pagelle, Registro docente e Prenotazione colloqui per l'anno scolastico corrente **non sono attive**.